### Agora IP S mit FritzBox betreiben

#### 1. Agora IP S an FritzBox anmelden

| 🖕 🔮 🔬 🔤 🖸 🚨 🚨 🖉 🛇 🖆 | <b>•</b> • | F 🎼 🔣 📴 (( 😤 🖀 📽 🕻            | ) ē) 🖗 🛓 💷 🕸 🎇 ē) 🎐 ⊀ 🤮              | * 🖲 🖬 🖸 🍐 🗮                         |                                 |        |               |                 |          |
|---------------------|------------|-------------------------------|--------------------------------------|-------------------------------------|---------------------------------|--------|---------------|-----------------|----------|
| EDITZ!              |            | FRITZ!Box 7330                | )                                    |                                     |                                 |        | FRITZINAS     | MyFRITZ!        |          |
|                     | 1          | elefonie > Telefoniegerä      | te                                   |                                     |                                 |        |               |                 | ?        |
| 🛈 Übersicht         | A          | uf dieser Seite können Sie di | e an der FRITZ!Box angeschlossenen T | elefone, Anrufbeantworter und Faxge | räte einrichten und bearbeiten. |        |               |                 |          |
| Internet            |            | Bezeichnung 👶                 | Anschluss                            | Rufnummer<br>ausgehend              | ankommend                       | intern |               |                 |          |
| C Telefonie         |            | Phone                         | LAN/WLAN                             | 303                                 | alle                            | **622  |               | 1               | ×        |
| Anrufe              |            | PX24X                         | LAN/WLAN                             | 303                                 | alle                            | **623  |               | 1               | ×        |
| Anrufbeantworter    |            | Felefon                       | FON 1                                | 303                                 | alle                            | **1    |               | 1               | ×        |
| Telefonbuch         |            | ZHero IP                      | LAN/WLAN                             | 303                                 | alle                            | **621  |               | 1               | ×        |
| Weckruf             |            |                               |                                      |                                     |                                 |        |               |                 |          |
| Fax                 |            |                               |                                      |                                     |                                 |        | Liste drucken | Neues Gerät ein | hrichten |
| Pufbohandlung       | _          |                               |                                      |                                     |                                 |        |               |                 |          |

- a) An FritzBox anmelden
- b) Den Menupunkt "Telefonie" auswählen
- c) "Neues Gerät einrichten" anklicken

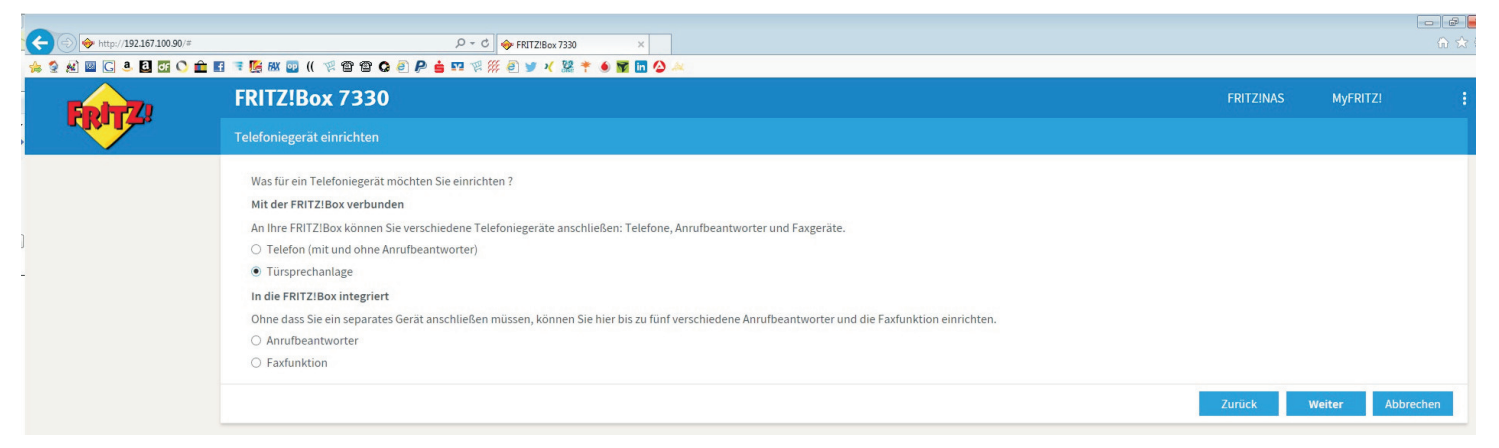

### d) Türsprechanlage auswählen

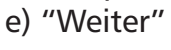

.

| (a) (b) http://192.167.100.90/# | P * C ♦ FRITZBox7330 ×                                                                                                    |           |            | - ₽<br>∂ ☆ |
|---------------------------------|----------------------------------------------------------------------------------------------------|-----------|------------|------------|
| 🔮 🔊 🖸 🕻 🏝 🖬                     | i 7 👺 🛲 🔤 (( 🕫 🕾 G 创 👂 🛓 💷 🧏 🗰 🖉 🕺 🖌 🗏 🅈 🌢 📓 🖬 🕗 🗻                                                                                                    |           |            |            |
| EpitZ!                          | FRITZ!Box 7330                                                                                                    | FRITZ!NAS | MyFRITZ!   |            |
|                                 | Türsprechanlage anschließen                                                                                                    |           |            |            |
|                                 | <ol> <li>Schließen Sie die Türsprechanlage mit a/b Schnittstelle an einen freien FON-Anschluss der FRITZIBox an.</li> <li>Wählen Sie den Anschluss aus, an dem Sie die Türsprechanlage angeschlossen haben.</li> <li>FON 1 (Türsprechanlage mit a/b-Schnittstelle) - belegt</li> <li>LAN / WLAN (IP-Türsprechanlage)</li> <li>Geben Sie für die Türsprechanlage eine Bezeichnung ein.</li> <li>Türsprechanlage</li> </ol> |           |            |            |
|                                 |                                                                                                    | Zurück    | Weiter Abb | orechen    |

d) LAN/WLAN IP Türsprechanlage auswählen e) "Weiter"

| <ul> <li>← → http://192.167.100.90/#</li> <li>★ ★ ▲ ■ C ▲ 집 ℑ ◇ ★ ■</li> </ul> | i 🤻 📴 MK 💿 (( 🜾 🗃 🗃 <b>(</b>                                        |                                                                                               | × 🖌                                            |                                                         |                            |          | - <b>₽</b> |
|--------------------------------------------------------------------------------|---------------------------------------------------------------------|-----------------------------------------------------------------------------------------------|------------------------------------------------|---------------------------------------------------------|----------------------------|----------|------------|
| FRITZ!                                                                         | FRITZ!Box 7330                                                      |                                                                                               |                                                |                                                         | FRITZINAS                  | MyFRITZ! | :          |
|                                                                                | Notieren Sie sich den Benu<br>Registrar<br>Benutzername<br>Kennwort | tzernamen, den Registrar und das Kennwort<br>fritz.box oder<br>192.167.100.90<br>620<br>agora | , das Sie selbst festlegen. Mit diesen Anmelde | daten können Sie Ihre IP-Türsprechanlage anschließend i | an der FRITZIBox anmelden. |          |            |
|                                                                                |                                                                     |                                                                                               |                                                |                                                         | Zurück                     | Weiter A | bbrechen   |

- f) Kennwort nach Wunsch eingeben
- e) Registrar, Benutzername und Kennwort notieren
- g) "Weiter"

|       | ■ = = ■ = ■ = ■ = = = = = = = = = = = =             | ≅ <b>c</b> <i>e</i> <b>p é</b> ¤ % ≬<br>330    | (************************************ |                              |                                |                                        | FRITZ!NAS               | MyFRITZ!             | 00 0    |
|-------|-----------------------------------------------------|------------------------------------------------|---------------------------------------|------------------------------|--------------------------------|----------------------------------------|-------------------------|----------------------|---------|
| FRITZ | Türsprechanlage eins                                | stellen                                        |                                       |                              |                                |                                        |                         |                      |         |
|       | Ihre Türsprechanlag<br>werden soll.<br>Klingeltaste | e hat bis zu 4 Klingeltasten.<br>Rufnummer der | Die Rufnummern der Klingeltasten sind | I in der Türsprechanlage fes | gelegt. Prüfen Sie bitte die v | orbelegten Rufnummern und legen Sie fe | est, an welche Telefone | das Klingeln weiterg | eleitet |
|       | Klingeltaste 1                                      | Klingeltaste                                   | alle Telefone 🗸                       | ×                            |                                |                                        |                         |                      |         |
|       | [                                                   |                                                |                                       |                              |                                |                                        |                         | Klingeltaste hinz    | ufügen  |

- h) Wenn nur eine Klingeltaste dann "Weiter"
- i) Wenn mehrere Klingeltasten dann diese mit der Schaltfläche ""Klingeltaste hinzufügen" erweitern
- j) "Weiter"

| <ul> <li>← </li> <li>◆ http://192.167.100.90/#</li> <li>◆ </li> <li>◆ </li> <li>● </li> <li>● </li></ul> | ى - ٩<br>٢ 🖬 🍓 🗐 🔕 🍘 😭 🐂 🔰 🖉 🕼 🗐              | <ul> <li>◆ FRTZIBox,7330 ×</li> <li>※ € ★ ● ★ □ △</li> </ul> |           |               |         |
|----------------------------------------------------------------------------------------------------|-----------------------------------------------|--------------------------------------------------------------|-----------|---------------|---------|
| Eptr7                                                                                                    | FRITZ!Box 7330                                |                                                              | FRITZINAS | MyFRITZ!      |         |
| CIGHT-                                                                                                    | Einstellungen übernehmen                      |                                                              |           |               |         |
|                                                                                                    | Die Türsprechanlage wird mit folgenden Einste | llungen in der FRITZIBox eingerichtet.                       |           |               |         |
|                                                                                                    | Telefoniegerät                                | Türsprechanlage                                              |           |               |         |
|                                                                                                    | Bezeichnung der Türsprechanlage               | Türsprechanlage                                              |           |               |         |
|                                                                                                    | angeschlossen an                              | LAN / WLAN (IP-Türsprechanlage)                              |           |               |         |
|                                                                                                    | Zum Speichern der Einstellungen in der FRITZ! | Box klicken Sie bitte auf Übernehmen.                        |           |               |         |
|                                                                                                    |                                               |                                                              | Zurück    | Übernehmen Ab | brechen |

## k) übernehmen

|                   | <br>- <b>K</b> w m (            |                                       |                                   |                                |        |               |                   | - ₽<br>A ☆ |
|-------------------|---------------------------------|---------------------------------------|-----------------------------------|--------------------------------|--------|---------------|-------------------|------------|
|                   | FRITZ!Box 7330                  |                                       |                                   |                                |        | FRITZINAS     | MyFRITZ!          | :          |
| CITATION.         | Telefonie > Telefoniegeräte     |                                       |                                   |                                |        |               |                   | ?          |
| 🛈 Übersicht       | Auf dieser Seite können Sie die | an der FRITZ!Box angeschlossenen Tele | fone, Anrufbeantworter und Faxger | ite einrichten und bearbeiten. |        |               |                   |            |
| Internet          | Bezeichnung                     | Anschluss                             | Rufnummer<br>ausgehend            | ankommend                      | intern |               |                   |            |
| 📞 Telefonie 🗠     | iPhone                          | LAN/WLAN                              | 303                               | alle                           | **622  |               | 1                 | ×          |
| Anrufe            | PX24X                           | LAN/WLAN                              | 303                               | alle                           | **623  |               | 1                 | ×          |
| Anrufbeantworter  | Telefon                         | FON 1                                 | 303                               | alle                           | **1    |               | 1                 | ×          |
| Tolofonbuch       | Türsprechanlage                 | LAN/WLAN                              |                                   | -                              | **620  |               | /                 | ×          |
| Weckruf           | ZHero IP                        | LAN/WLAN                              | 303                               | alle                           | **621  |               | 1                 | ×          |
| Fax               |                                 |                                       |                                   |                                |        | Liste drucken | Neues Gerät einri | chten      |
| Rufbehandlung     |                                 |                                       |                                   |                                |        |               |                   |            |
| Telefoniegeräte   |                                 |                                       |                                   |                                |        |               |                   |            |
| Figene Rufnummern |                                 |                                       |                                   |                                |        |               |                   |            |

### 2. FritzBox in Agora IP S einrichten

| Aci Farfisa Inte<br>Agora S                                                            | ercoms                                                                                       | A(¬()RÀ 🥑                         |
|----------------------------------------------------------------------------------------|----------------------------------------------------------------------------------------------|-----------------------------------|
| Aktueller Zustand<br>Netzwerk Einstellungen<br>Netzwerk<br>SIP Parameter<br>Web Server | SIP Para<br>SIP Modus:<br>Angezeigter Name:<br>SIP User Agent:<br>Account:                   | Peer-to-peer  Agora S AGORAv2 250 |
| Haupteinstellungen<br>Erweitert Einstellungen<br>Service<br>Videokamera                | Actount.<br>Auth. Id:<br>Passwort:<br>Sende Registrierung:<br>Registrierungsserver:<br>Port: |                                   |
|                                                                                        | Autou(5):<br>Nach Neustart registrieren:<br>SIP Server:<br>Port:<br>Outbound Proxy:          | 500<br>E                          |
|                                                                                        | Port:<br>SIP Transport:<br>Signalisierungsart:<br>Aktiviere symmetrisches RTP                | 5060<br>UDP V<br>180 Ringing V    |

- a) An Agora IP S anmelden.
- b) Unter "Netzwerk Einstellungen" Menupunkt "SIP Parameter" auswählen.
- c) Stellen Sie den "SIP Modus" auf "SIP Server" um.
- d) Im Feld "Registrierungsserver" den Wert aus "Registrar" eintragen ("Fritz.Box" oder IP Adresse).
- e) Im Feld "Account" den Wert aus "Benutzername" eintragen.
- f) Im Feld "Passwort" den Wert aus "Kennwort" eintragen.
- g) Im Feld "Auth.Id." den Wert aus "Benutzername" nochmal eintragen.
- h) Schaltfläche "Sende Registrierung" auswählen.

h) Schaltfläche "Speichern" anklicken. Nach ein paar Sekunden muss der Text "Registration successfull" erscheinen.

| Aci Farfisa I                                                                                                    | ntercoms                                                                                                    | A(4()RÀ 😰                                                  |
|----------------------------------------------------------------------------------------------------|----------------------------------------------------------------------------------------------------|------------------------------------------------------------|
|                                                                                                    | Nummer: 1 2                                                                                                  |                                                            |
| Aktueller Zustand                                                                                                    | Tele                                                                                                    | fonbuch                                                    |
| Netzwerk Einstellungen                                                                                                    | Titel:                                                                                                    |                                                            |
| Haupteinstellungen<br>Telefonbuch<br>Relais<br>Tuersensoren<br>SNMP Einstellungen<br>Zeittabelle<br>Zeiteinstellung<br>E-mail | Email:<br>Aktiviert:<br>1. Rufnummer:<br>Zeittabelle:<br>Rufart:<br>2. Rufnummer:<br>Zeittabelle:<br>Rufart: | Nein V<br>Weiterschaltung V<br>Nein V<br>Weiterschaltung V |
| Erweitert Einstellungen                                                                                                    |                                                                                                    |                                                            |
| Service                                                                                                    | 3. Rufnummer:                                                                                                |                                                            |
| Videokamera                                                                                                    | Zeittabelle:<br>Rufart:                                                                                      | Weiterschaltung                                            |

- i) Unter "Haupteinstellungen" Menupunkt "Telefonbuch" auswählen.
- j) Oben links auf der Seite die einzustellende Klingeltaste auswählen "1" oder "2".
- k) Tragen Sie den Namen der Klingeltasten im Feld "Titel" ein (z.B. "Mustermann").
- l) Tragen Sie den Wert "11" im Feld "1. Rufnummer" ein.
- m) Schaltfläche "Speichern" anklicken.
- n) Den Vorgang ggf. für Klingeltaste 2 wiederholen, hier ist dann die Rufnummer "12" einzutragen.

### 3. Klingeltasten in FritzBox einrichten

| 🎪 💁 🔬 🔤 🖸 🚨 🛍 💼 🛤                               | El 考 👺 M 🔤 (( 考 窗 窗 Q ē) 🖗 🛓 El 考 ( ※ ē) ¥ × 😟 🌴 🌢 🖉 🖬 🕗 🚧                                                                                                    |                        |
|-------------------------------------------------|----------------------------------------------------------------------------------------------------|------------------------|
| Entry!                                          | FRITZ!Box 7330 FRITZINAS                                                                                                    | MyFRITZ!               |
| CRIE.                                           | IP-Türsprechanlage an "Lan/Wlan"                                                                                                    | ?                      |
| A 61 111                                        | IP-Türsprechanlage Anmeldedaten                                                                                                    |                        |
| <ul> <li>Obersicht</li> <li>Internet</li> </ul> | Ihre Türsprechanlage hat bis zu 4 Klingeltasten. Die Rufnummern der Klingeltasten sind in der Türsprechanlage festgelegt. Prüfen Sie bitte die vorbelegten Rufnummern und legen Sie fest, an welche Telefone das Kling werden soll.                       | geln weitergeleitet    |
| K Telefonie ^                                   | Klingeltaste der ZHero IP an Klingelton FRITZIFon                                                                                                    |                        |
| Anrufbeantworter<br>Telefonbuch                 | Klingeltaste 1     11     Stendard V       Klingeltaste 2     12     Rufnummer<br>Rufgruppe     Standard V                                                                                                    |                        |
| Weckruf<br>Fax                                  | Bezeichnung der<br>Türsprechanlage                                                                                                    | lingeltaste hinzufügen |
| Rufbehandlung<br>Telefoniegeräte                | Ausgehende Rufe 303                                                                                                    |                        |
| Eigene Rufnummern                               | Zeichenfolge für<br>Türöffner 55                                                                                                    |                        |
| 🗗 Heimnetz                                      | Geben Sie hier die Zeichenfolge für den Türöffner ein. Diese entnehmen Sie der Dokumentation Ihrer Türsprechanlage. Um die Tür zu öffnen, müssen Sie dann am FRITZIFon diese Zeichenfolge nicht mehr eingeben, so                                         | ondern können          |
| 🗇 WLAN                                          | statdessen einfach die Funktionstate "Offnen" nutzen.                                                                                                    |                        |
| 🔒 DECT                                          | LIVE-BIG [http:// ] [192.107.100.44/VIde0.jpg]<br>Wenn die Türsprechanlage über eine Kamera verfügt, geben Sie hier die Internetadresse der Kamera ein. Die Internetadresse der Kamera entnehmen Sie der Dokumentation Ihrer Kamera bzw. Türsprechanlage. |                        |
| 🖎 Diagnose                                      |                                                                                                    |                        |
| () System                                       | OK                                                                                                    | K Abbrechen            |

### a) An FritzBox anmelden

b) Menupunkt "Telefoniegeräte" auswählen und dann Editiermodus für Türsprechanlage aktivieren c) Sie können nun für jede Klingeltasten ein internes Telefon, eine Rufgruppe, eine externe Rufnummer (ohne Video) oder alle Telefone auswählen.

d) Benutzen Sie ein FritzFon tragen Sie den Wert 55 im Feld Zeichenfolge für Türöffen ein (es sei Sie haben in der Agora IP S eine andere Kennzahl programmiert)

e) Möchten Sie ein Standbild der Kamera auf Ihr FritzFon C4, C5 oder MT-F angezeigt haben tragen Sie im Feld Live-Bild den Wert "IP Adresse der Agora IP"/video.jpg ein.